## F 合富士電機 MONITOUCH EXPRESS

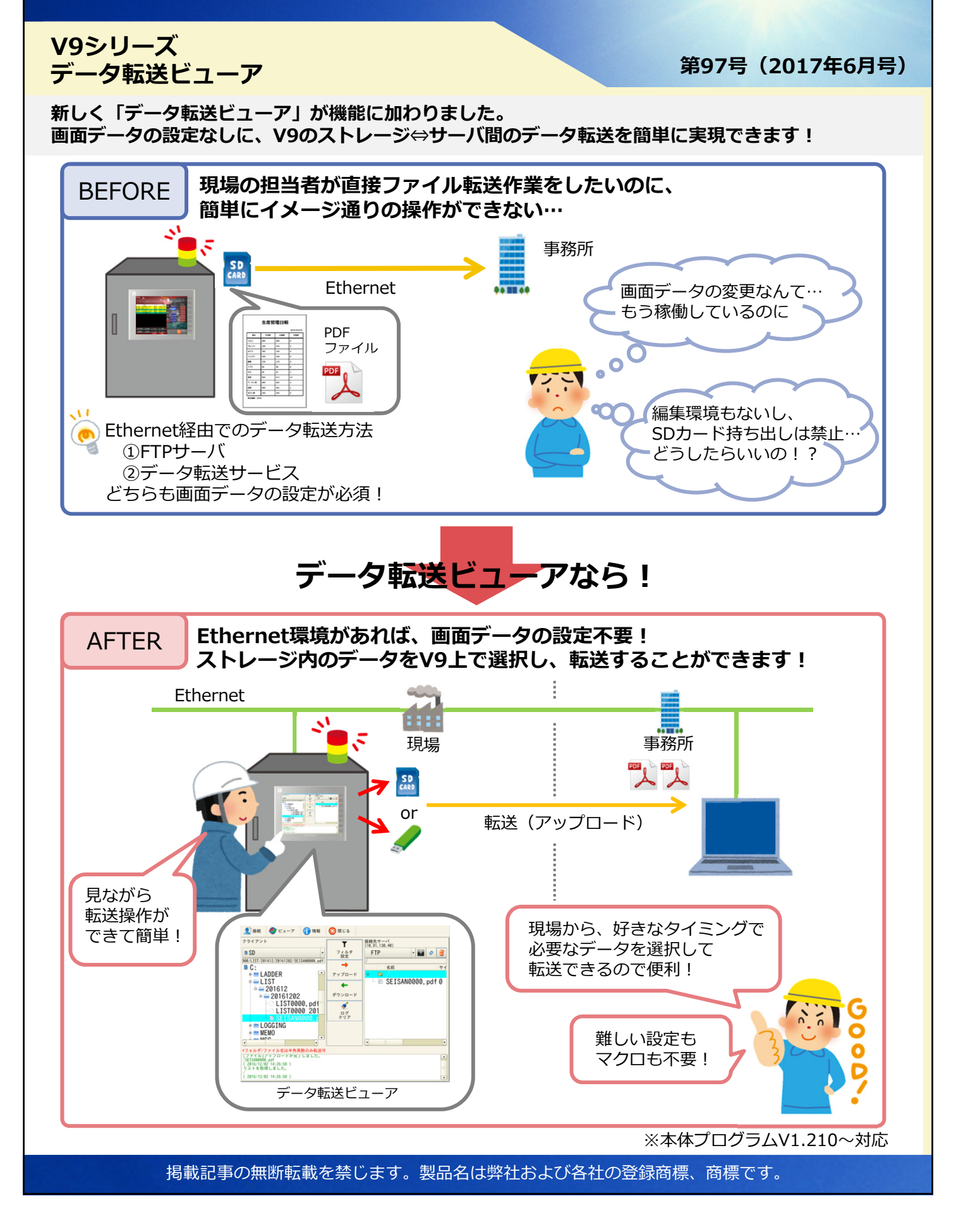

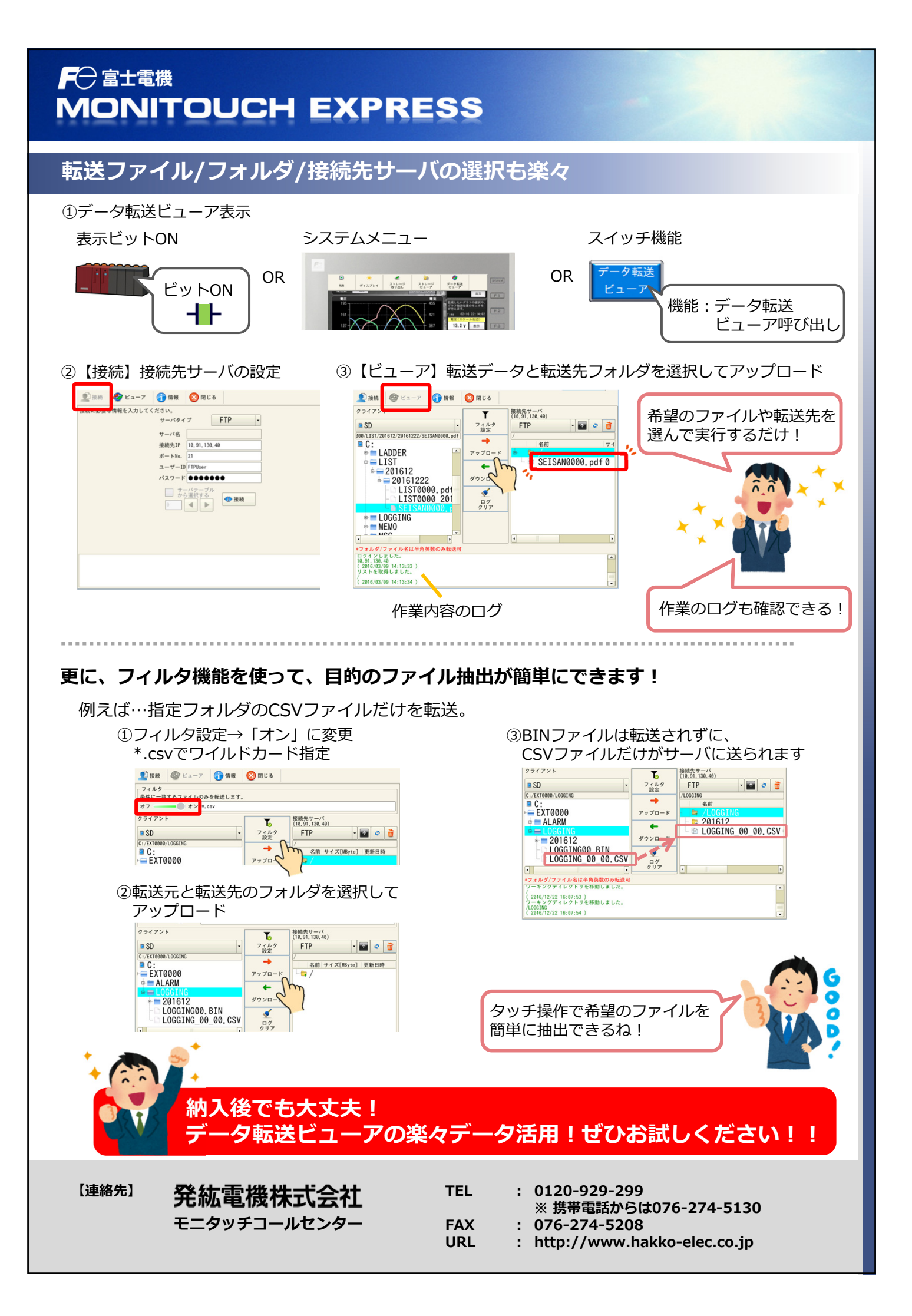